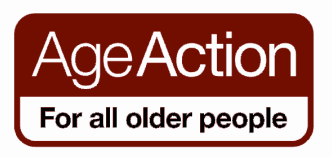

## **Getting Started**

## Video, TV & Radio

There are now millions of videos available to watch on the internet covering just about anything from comedy, sports, news, music, education through to kittens playing with balls of wool!

Most websites 'stream' the video, directly from the site, using a video player. This means the video is always 'played' from the website and not downloaded onto your computer.

## YouTube

YouTube is the most popular video website with millions of videos to watch. The 'Search' works very similarly to Google search i.e. you type in 'keywords' to find videos. To watch a video click on the 'thumbnail' i.e. picture of the video or the video title.

Step **1** Open the Internet

**Step 2** Type the address <u>www.youtube.com</u> into the address bar.

YouTube homepage will appear - it will look something like this.

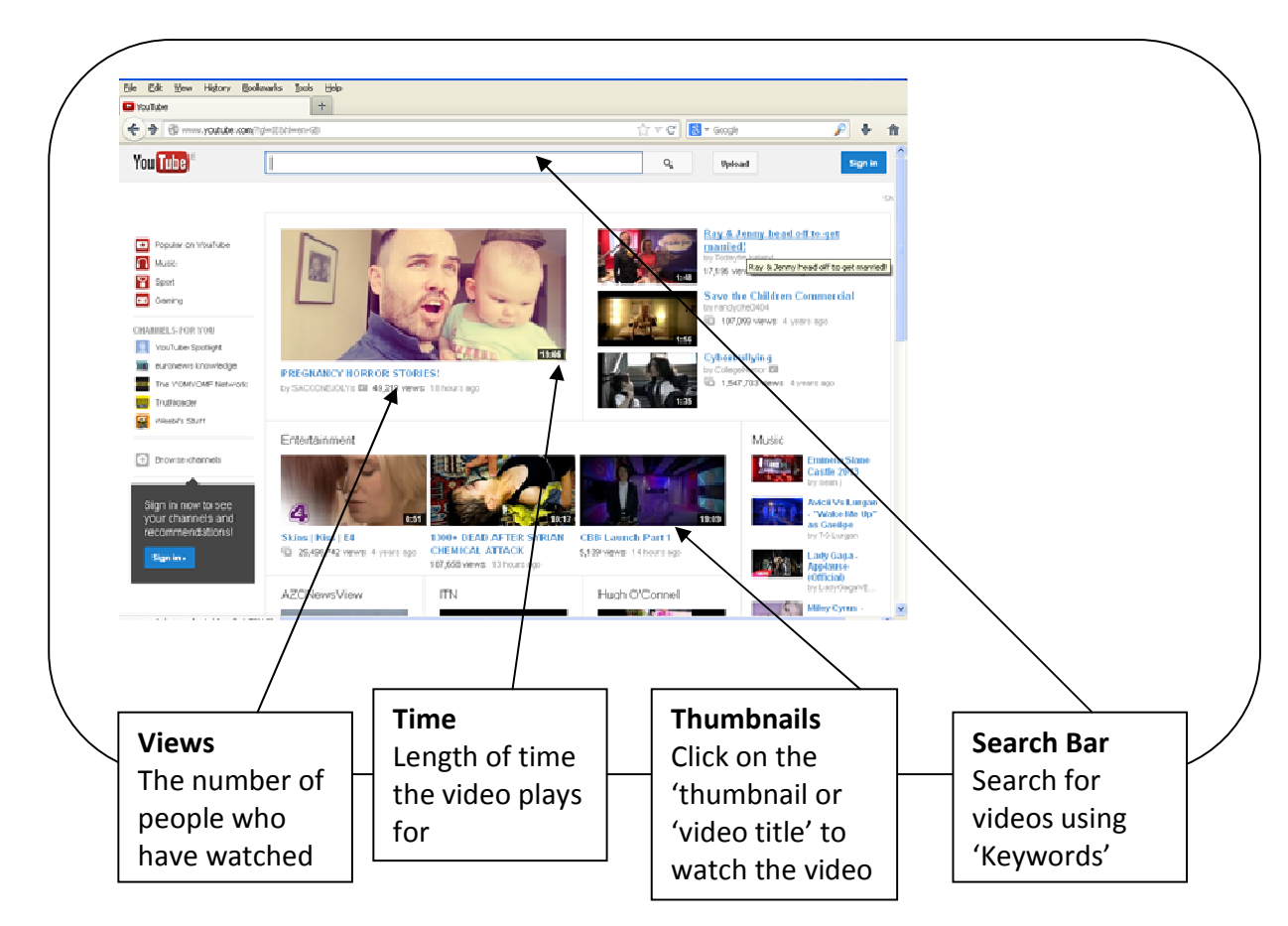

# Watching a video on YouTube

Watching a video on YouTube is really easy. When you play a video you can use the player controls to pause it, change the volume it's played at and even watch it in 'full screen' on your computer.

#### YouTube Player Controls

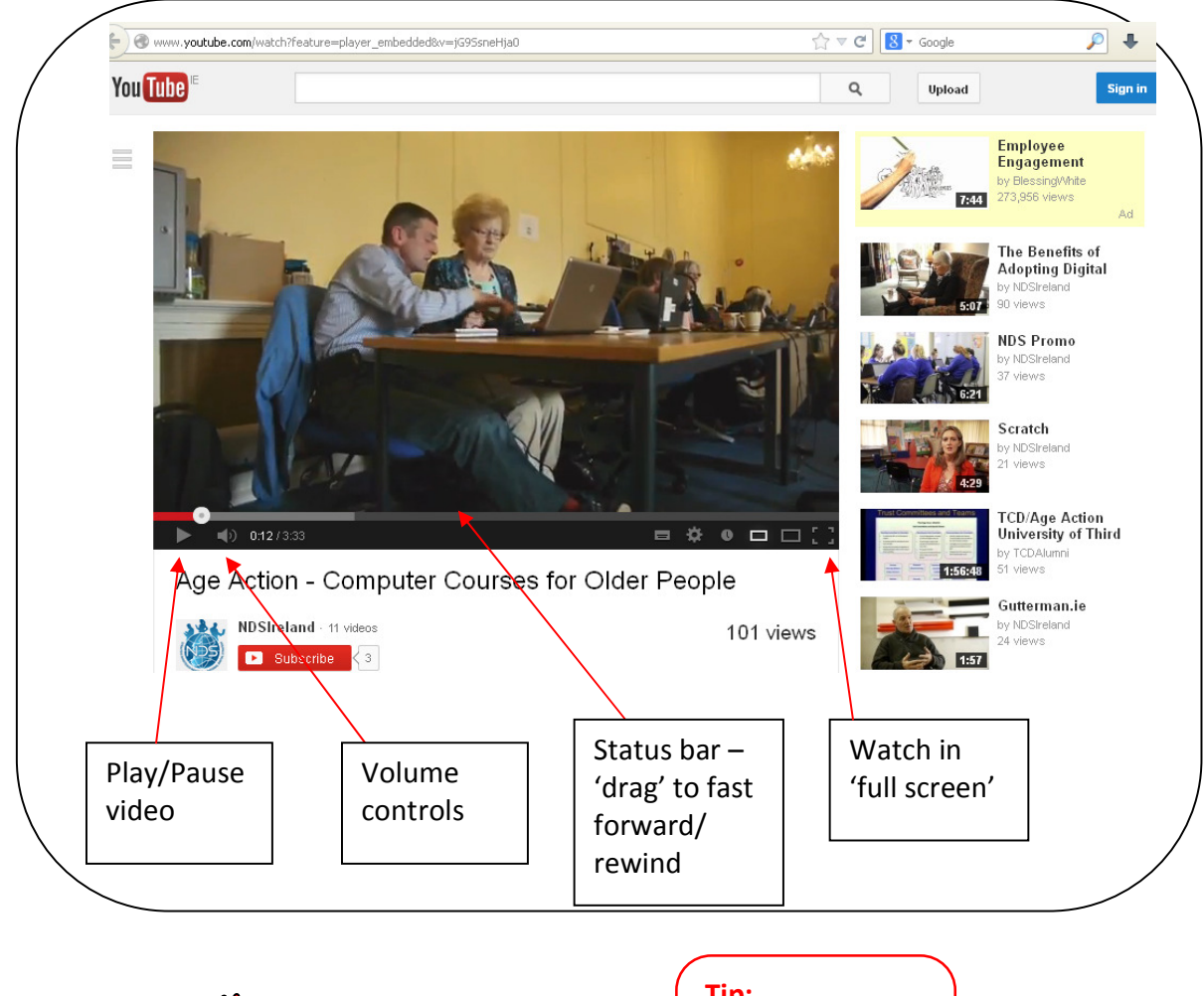

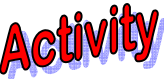

- Click on a short video and watch it
- **2** Click on the back browser button to go back to the YouTube homepage

## Tip:

To stop watching a video at any time, click on the back browser button

# Search for a Video on YouTube

If there is something particular you would like to watch e.g. a cooking demonstration, a favourite song, a comedy sketch you can type what you are looking for directly into the YouTube **Search Bar**, then click on the **Search** button.

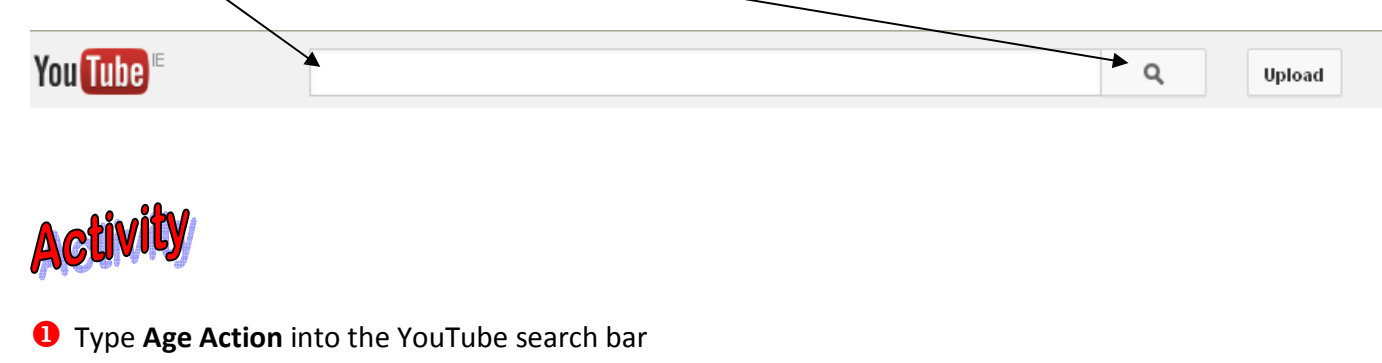

**2** Explore the page

| age action              | Q, Upload                                                                                                    | $\backslash$                                                                          |
|-------------------------|----------------------------------------------------------------------------------------------------|---------------------------------------------------------------------------------------|
| Filters 🔻               | About 983,000 results                                                                                                    | Note:                                                                                 |
| Age Ac<br>For all older | Age Action Ireland   by AgeAction • Active 1 month ago • 25 videos   Age Action is a national charthy in the Republic of Ireland with promotes positive ageing and better policies and services for   CHANNEL Subscribe   Age Action Care & Repair Service   by AgeAction • 7 months ago • 995 views | YouTube will<br>list the results<br>they think are<br>most relevant<br>to your search |
|                         | Age Action Care & Repair client Sally Gorey speaks about how the charity's<br>DIY and home visitation service for older people has<br>HD<br>Age Demands Action                                                                                                    |                                                                                       |
| PEOPL<br>Worldwid       | by Age Demands Action • 5 months ago • 676 views<br>Age Demands Action is a HelpAge global network campaign promoting the<br>rights of older people worldwide. Every year, over<br>HD                                                                                                    | <b>Tip:</b><br>To stop<br>watching in                                                 |
|                         | Award-winning teen-age science in action<br>by TEDtalksDirector • 1 year ago • 47,392 views<br>http://www.tted.com in 2011 three young women swept the top prizes of the<br>first Google Science Fair. At TED://Women Lauren                                                                         | "full screen"<br>press the <b>Esc</b><br>button on the<br>keyboard                    |

- 6 Click on a link to watch a video
- Practice using the player controls

# Watching TV Programmes on the Internet

On the RTÉ website there is a feature called RTÉ Player. This allows you to watch previous RTÉ programs, on your computer for free. So you can watch anything from the latest episode of Eastenders to the latest news headlines. RTÉ keep programmes up online for 21 days after the show has aired.

Currently we are not able to view programmes from BBC or UTV, but we can view programmes on Channel 4 (go to Channel 4od) – a useful site because it includes subtitles.

## **RTE Player**

To use the RTÉ Player go to <u>www.rte.ie</u> and select "**RTÉ Player**" from the menu across the top of the page

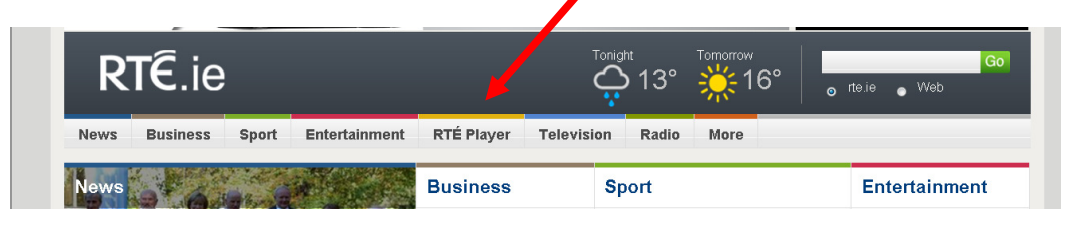

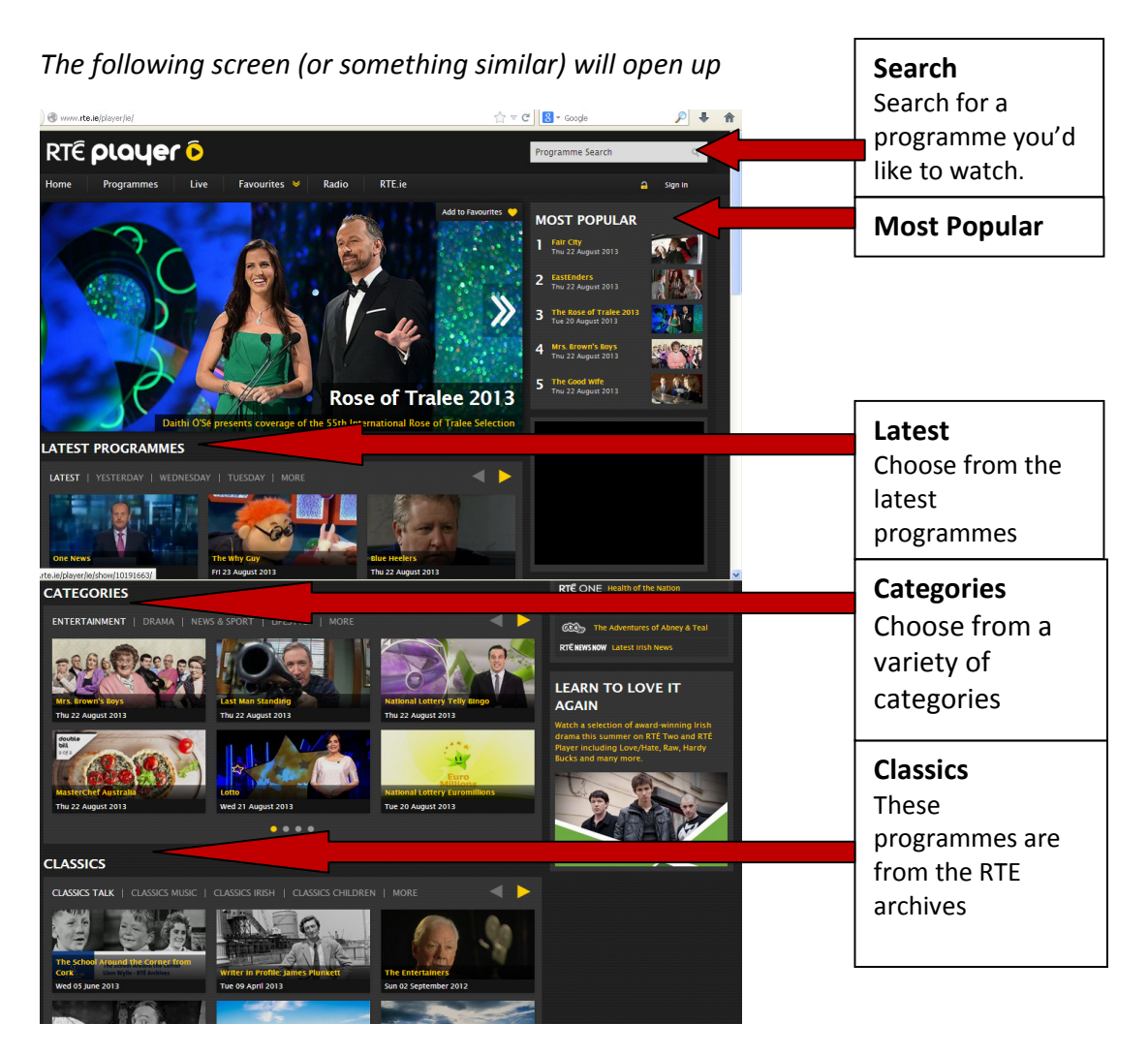

# Activity 1

Watch a programme using RTÉ Player

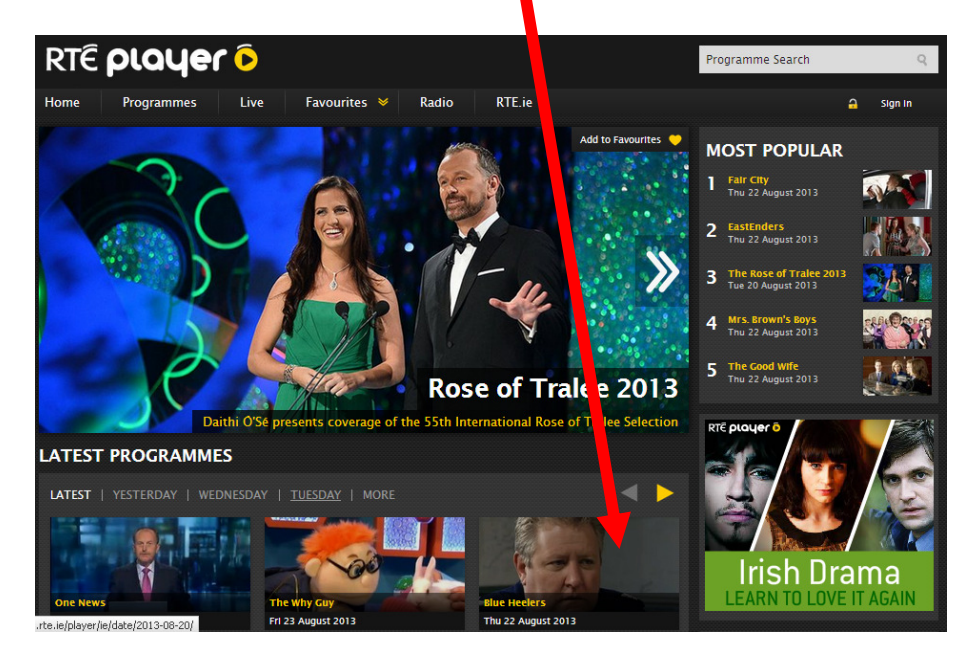

**Step 0** Click on the link to a programme you want to watch

**Step 2** When the new screen appears Click on the **play** button

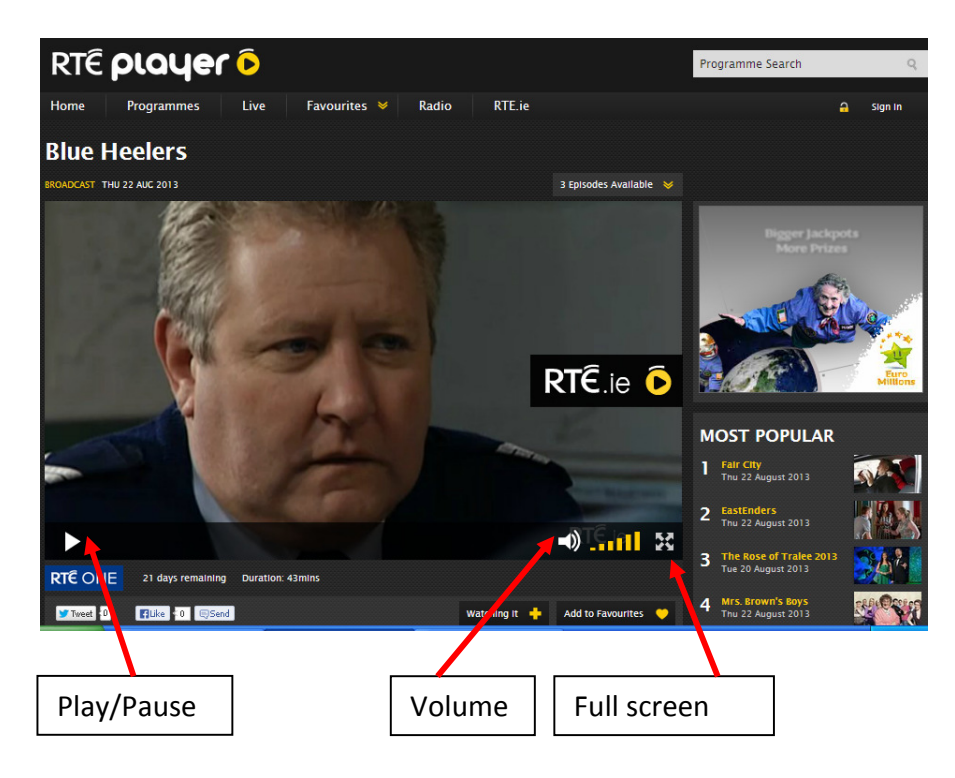

**Step** <sup>3</sup> Practice using the RTE Player video controls – play/pause, full screen etc.

# Search for a Programme with RTÉ Player

You can search for a specific programme using RTÉ Player. We will look up the weather forecast

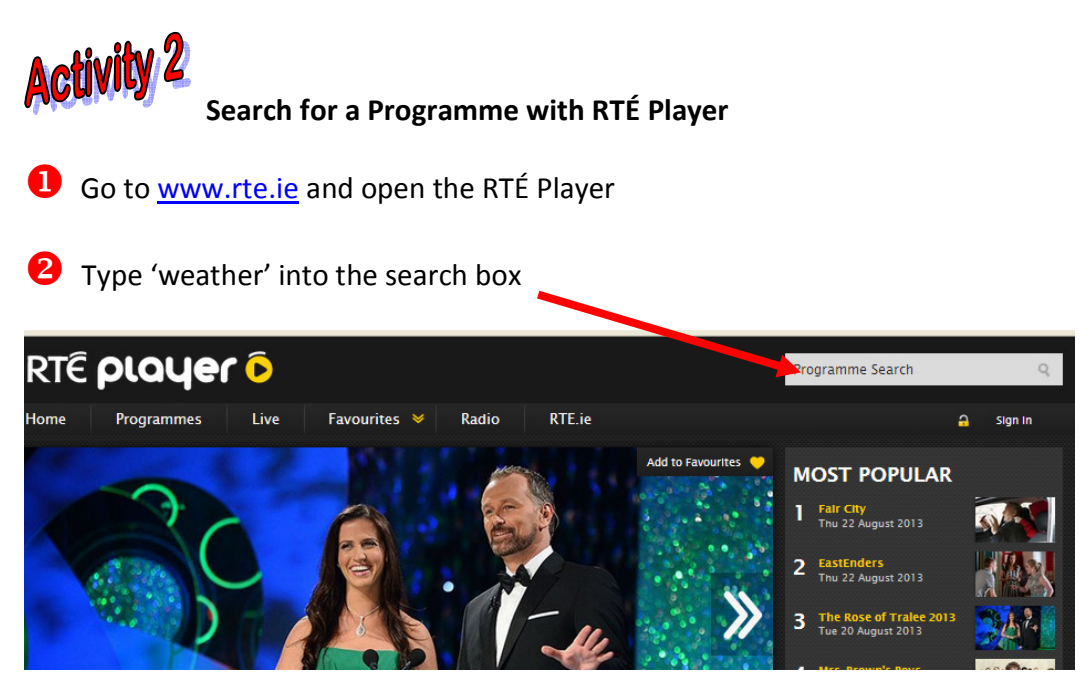

6 Click on the weather forecast you would like to watch

| RTÊ <b>PLOYEF È</b><br>Home Programmes Live Favourites V Radio RTE.ie |         | Programme Search Q                                           |                                                      |
|-----------------------------------------------------------------------|---------|--------------------------------------------------------------|------------------------------------------------------|
| SEARCH RESULTS<br>THERE ARE 69 RESULTS FOR 'WEATHER'                  |         | Watch the TV ad                                              | Tip:<br>To stop watching                             |
| European Weather<br>Thu 22 Aug 2013<br>The latest European Weather    | RTÉ ONE | & get your<br>lucky numbers                                  | a video at any<br>time, click on the<br>back browser |
| European Weather<br>Wed 21 Aug 2013<br>The latest European Weather    | RTÉ ONE | Euro<br>Euro                                                 | button                                               |
| European Weather<br>Tue 20 Aug 2013<br>The latest European Weather    | RTÉ ONE | LIVE TV<br>Currently Playing<br>RTÉ ONE Corrigan's City Farm |                                                      |

• Watch the video and close it when finished

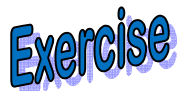

Search for the most recent "Nationwide"

## Listening to the Radio on the Internet

Many radio stations now have their own websites where you can listen live to the radio, check the radio schedule or listen to previous radio shows.

RTÉ Radio is available on the RTÉ website. (In order to listen live, you may need to download and install a free application called 'Realplayer'. A prompt will appear to let you know if you need it - it is available from <u>www.real.com</u>)

## **RTE Radio**

To listen to the radio on RTÉ Player go to <u>www.rte.ie</u> and select "**Radio**" from the menu across the top of the page

| R    | T€.ie    |       |               |            | Tonigh     | 2°    | Tomorrow<br>7° | Go<br>o rte.ie o Web |  |
|------|----------|-------|---------------|------------|------------|-------|----------------|----------------------|--|
| News | Business | Sport | Entertainment | RTÉ Player | Television | Radio | More           |                      |  |
| News |          | Bh    |               | Business   | Sp         | ort   |                | Entertainment        |  |

The RTÉ Radio homepage will open up

On the homepage you will find various links to Just Missed, What's on Now, Station Highlight, Most Popular, Recommended and Very Latest

| Activity<br>Listen 'Live' to the radio                                      |                                     |  |  |
|-----------------------------------------------------------------------------|-------------------------------------|--|--|
| Step 1 On the home page click on the radio                                  | station you would like to listen to |  |  |
| RTÊ Radio                                                                   | Search Radio RTÉ rodioployer        |  |  |
| RTÊ<br>RADIO1 RTÊ<br>2fm RTÊ<br>Lyric III RTÊ<br>Lyric III RTÊ<br>RADIO2 DI |                                     |  |  |
| 📮 Radio 1 Website 🌔 Listen Live 📄 Schedule 👽 Podcast                        |                                     |  |  |

## Step 🕗 Click on Listen Live

A new window will open and the radio will begin to play. Close the window when you want to stop listening.